# akcenta

#### 0 G Info: +48 22 208 00 98 Handel: +48 22 208 00 99 zamówienia Zestawienie i administracja zarejestrowanych zamówień Wewnętrzny Rachunek Płatniczy ٠ Zastaw Saldo łączne Transakcje nierozl... lymiana walut Saldo dostepne Waluta 📕 1 USD 🖨 CZK 🖿 0,00 1 GBP 2 CZK 0.00 0,00 1 EUR 2 CZK 0.00 CHF 0,00 -1776,62 -326 134,78 -324 358,16 Θ CZK 0,00 0.00 0.00 0,00 DKK 0,00 -1 272,89 -5 152,05 -3 879,16 EUR 0,00 10,00 10.00 1 GBP 🖨 USD 💻 0.00 O 1EUR 2 USD ST GBP 0,00 0,00 1 EUR 2 GBP 0,00 0.00 0,00 = HUF -333.00 -1175,28 00 -842,28 0.00 PLN -351,46 0 609,54 00 961.00 THUF Z CZK 1 PLN Z CZK 6 6 00 Informacje aktualne Transakcje i zamówienia Informaci učasné době není dostatek prostředků na IPÚ k pokryti d Dzień Kurs Suma kupno Suma sprz... Waluta ... Transakcja / ... Online Broker

Instrukcja aplikacji

Wersja 1/2024

## Spis treści

| 01 | Online Broker                            | 2    |
|----|------------------------------------------|------|
| 02 | Logowanie                                | 3    |
| 03 | Menu Ustawienia                          | 4    |
|    | Zmiana i resetowanie hasła               | 4    |
|    | Weryfikacja dwustopniowa                 | 5    |
|    | Hasło do komunikacji telefonicznej       | 7    |
|    | Ustawienia okien kursów                  | 7    |
| 04 | Menu Transakcje                          | 8    |
|    | Wprowadzenie parametrów transakcji       | 9    |
|    | Wprowadzenie zamówienia kursu wymiany    | .10  |
|    | Administracja zarejestrowanych zamówień  | _ 11 |
| 05 | Menu Płatności                           | .12  |
|    | Polecenie przelewów z WRP                | .12  |
|    | Wprowadzenie danych do paczki zleceń     | .14  |
|    | Wprowadzenie danych do polecenia stałego | .15  |

| 06 | Menu Zestawienia                 | 17 |
|----|----------------------------------|----|
|    | Przegląd transakcji              | 17 |
|    | Przegląd poleceń przelewów z WRP |    |
|    | Przegląd obrotów na WRP          |    |
|    | Rachunki bankowe                 | 20 |
|    | Przegląd terminów i COT walut    | 21 |
| 07 | Menu Partnerzy handlowi          |    |
|    | Administracja partnerów          |    |
|    | Wprowadzenie nowego partnera     | 23 |
| 80 | Menu Informacje                  | 24 |
|    | Cennik opłat                     | 24 |
|    | Cookies OLB                      | 24 |
| 09 | Zasady Bezpieczeństwa            | 25 |
| 10 | Słowniczek Pojęć                 |    |

### 01 Online Broker

# akcenta OLB

OLB lub Online Broker to elektroniczny system do wygodnego zamiast łatwego zawierania transakcji walutowych on-line za pomocą internetu w zaciszu domu lub w biurze.

#### Główne korzyści korzystania OLB

- aktualne kursy
- zawieranie transakcji spot online, także z terminem rozliczenia w tym samym dniu (D+0)
- korzystne opłaty przy zawieraniu transakcji
- możliwość wprowadzenia zamówienia śledzenia określonej wysokości kursu danej waluty
- łatwe wprowadzanie zleceń płatniczych dla płatności krajowych i zagranicznych za pomocą kilku kliknięć
- pełny przegląd historii transakcji na wewnętrznych rachunkach płatniczych (WRP) 24 godziny na dobę
- możliwość wydruku wszystkich dokumentów i wyciągów transakcji

#### Dostępność Systemu Online Broker

Do zamykania transakcji online w dni powszednie: poniedziałek – piątek 7.30 – 17.00 godz.

Informacje o saldzie na rachunkach, druk dokumentów, wprowadzenie poleceń przelewów oraz inne funkcjonalności: 24 godziny na dobę, 365 dni w roku.

#### Bezpieczeństwo - Wylogowanie

Po 5 min. braku aktywności, następuje automatyczne, bezpieczne wylogowanie z systemu OLB.

## 02 Logowanie

#### akcenta

Chce zostać klientem  $\rightarrow$ 

Wymiana walut Płatności zagraniczne Transakcje forward Kolejne

Średnia oszczędność naszego klienta wynosi 19 000 PLN/rok

### Dostęp do OLB

Aby uzyskać dostęp do aplikacji Online Broker proszę wybrać na stronie internetowej www.akcenta.pl ikonę "Online Broker" lub wprowadzić bezpośrednio adres https://www.olb.eu/.

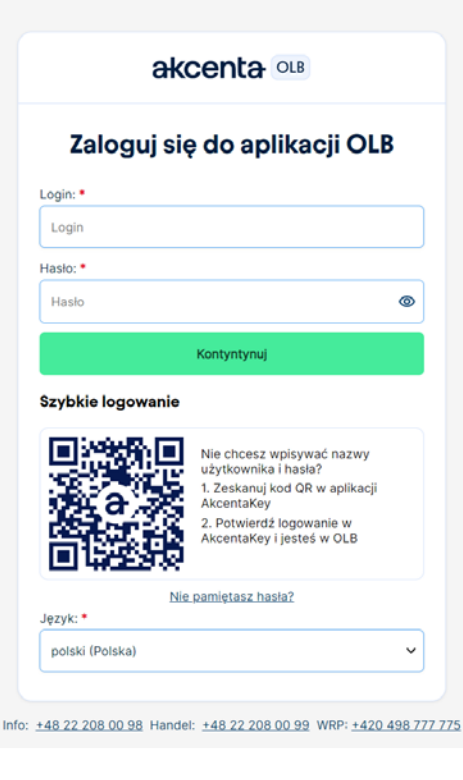

### Wprowadzenie danych logowania

Wprowadź nazwę użytkownika, która została wysłana na zarejestrowany adres e-mail. Nazwa użytkownika to ośmiocyfrowa kombinacja cyfr. Wprowadź hasło wysłane na zarejestrowany numer telefonu komórkowego. Jeżeli próba logowania się nie powiodła proszę zadzwonić pod numer +48 22 208 00 98.

Po potwierdzeniu przyciskiem "Kontynuuj" na numer telefonu komórkowego podany w umowie ramowej zostanie wysłany kod weryfikacyjny \*, który należy wprowadzić w polu i potwierdzić przyciskiem "Zaloguj się".

\* Jeżeli ustawią Państwo uwierzytelnianie dwuskładnikowe przy użyciu Kodu z aplikacji mobilnej, należy go wpisać tutaj. Więcej informacji w sprawie uwierzytelniania za pomocą kodu z aplikacji mobilnej można znaleźć w rozdziale Ustawienia - Weryfikacja dwustopniowa.

Ze względu bezpieczeństwa rekomendujemy zmianę hasła na własne po pierwszym logowaniu. Więcej szeczegółów: https://www.akcenta.pl/informacje-o-bezpieczenstwo.

#### Szybkie logowanie

1

Nie chcesz wpisywać nazwy użytkownika i hasła? Zeskanuj kod QR w aplikacji AkcentaKey, potwierdź logowanie w AkcentaKey i jesteś w OLB.

Korzystasz z telefonu komórkowego? Kliknij na kod QR, a załaduje się on do twojego AkcentaKey.

| Transakcje     | Platności | Zestawienia                        | Partnerzy handlowi                     | Ustawienia        | Informacje             | Info: +48 22 208 00 98<br>Handel: +48 22 208 00 99 | - |
|----------------|-----------|------------------------------------|----------------------------------------|-------------------|------------------------|----------------------------------------------------|---|
| elnianie dwusk | dadnikowe | Wyświeti hasło d                   | lo komunikacji telefoni                | icznej Ustawieni  | ia okien z kursami     |                                                    |   |
|                | z         | miana ha                           | asła                                   |                   |                        | • Wymagane pola                                    |   |
|                |           | Pierwotne haslo                    | •                                      |                   |                        |                                                    |   |
|                |           |                                    |                                        |                   |                        | •                                                  |   |
|                |           | Nowe hasto mus<br>oraz co najmniej | i mieć minimalnie 8 zr<br>jedną cyfrę. | naków i musi zawi | erać co najmniej jedną | dużą literę, jedną małą literę                     |   |
|                |           | Nowe hasto: *                      |                                        |                   |                        |                                                    |   |
|                |           |                                    |                                        |                   |                        | ۲                                                  |   |
|                |           | Potwierdź nowe                     | haslo: •                               |                   |                        |                                                    |   |
|                |           |                                    |                                        |                   |                        | ۲                                                  |   |
|                |           | Wyślij kod auto                    | oryzacyjny                             |                   |                        |                                                    |   |
|                |           | Kod weryfikacji:                   |                                        |                   |                        |                                                    |   |
|                |           |                                    |                                        |                   |                        |                                                    |   |
|                |           | Anuluj                             |                                        |                   |                        |                                                    |   |
|                |           |                                    |                                        |                   |                        |                                                    |   |

#### Zmiana i resetowanie hasła

Hasło do OLB można zmienić w dowolnym momencie. W tym celu proszę wybrać w głównym menu "Ustawienia" i kliknąć na "Zmiana hasła". W oknie, które pojawi sie na ekranie proszę najpierw wprowadzić dotychczasowe hasło, a potem nowe hasło. Proszę pamiętać aby było ono zgodne z wymogami, które są wyświetlone w podpowiedzi.

Proszę powtórnie wprowadzić nowe hasło w kolejnym polu. Po kliknięciu przycisku "Wyślij kod autoryzacyjny" \* na zarejestrowany w umowie ramowej nr telefonu zostanie wysłany kod weryfikacyjny, kóry należy wprowadzić do odpowiedniego pola i potwierdzić go klikając na przycisk "Zmienić hasło".

\* Jeżeli ustawią Państwo uwierzytelnianie dwuskładnikowe przy użyciu Kodu z aplikacji mobilnej, należy go wpisać tutaj. Więcej informacji w sprawie uwierzytelniania za pomocą kodu z aplikacji mobilnej można znaleźć w rozdziale Ustawienia - Weryfikacja dwustopniowa.

W przypadku utraty/ujawnienia hasła proszę postępować w ten sam sposób, jak przy standardowej zmianie hasła. W głównym menu wybrać "ustawienia" i kliknąć na "zmianę hasła".

W celu pierwszego logowania do OLB należy wykorzystać hasło posłane wiadomością SMS na Państwa zarejestrowany numer. Rekomendujemy zmianę hasła na własne po dokonaniu pierwszego logowania.

| Wysłanie | żądania o wygenerowanie now                                                                       | ego hasła |
|----------|---------------------------------------------------------------------------------------------------|-----------|
|          | Jeśli zapomną Państwo login prosimy o kontakt z serwisem<br>klienta pod numerem: +48 22 208 00 98 |           |
| LOGIN    |                                                                                                   |           |
|          |                                                                                                   |           |

#### Zapomniane hasło

i

W oknie logowania proszę kliknąć na "Nie pamiętasz hasła". Następnie wypełnić w nowym oknie login i kliknąć na "Wysłać nowe hasło". Link do wygrnerowania nowego hasła będzie odesłany na zarejestrowany adres e-mail.

| Transakcje Platności Zestawienia Partnerzy handlowi Ustawienia Informacje Hende: +48 22 208 00 69 Hende: +48 22 208 00 69                                    | - Weryfikad                                             |
|----------------------------------------------------------------------------------------------------|---------------------------------------------------------|
| rzyteinanie dwyskiednikowe Wyświetlanie hasła do komunikacji telefonicznej Ustawienia okien z kursami Ustawienia WEB API Uwierzytelnianie dwyskładnikowe     | Wszędzie tam,<br>waniu do OLB lu                        |
| W celu zatwierdzenia logowania i weryfikacji operacji w systemie możesz<br>użyć:<br>• Dowolną aplikację mobilną wspierającą TOTP.<br>• Weryfikacja przez SMS | a) wysyłając ko<br>b) korzystając z<br>c) korzystając z |
| Aplikacją mobilną AkcentaKey      Aktualnie ustawiony sposób weryfikacji: SMS                                                                                | rithm), która                                           |
| Czy chcesz zmienić sposób weryfikacji?  SMS                                                                                                    | Domy<br>do OL<br>nim p                                  |
| Anuluj                                                                                                    |                                                         |
|                                                                                                    | Potw                                                    |

### cja kodem / Weryfikacja dwustopniowa

gdzie wymagana jest dwuskładnikowa (dwufazowa) weryfikacja (na przykład przy logoub potwierdzaniu zleceń płatniczych) można ją przeprowadzić:

- od SMS,
- z aplikacji mobilnej AkcentaKey (instrukcja tutaj),
- z dowolnej aplikacji mobilnej wspierającej TOTP (Time-based One-time Password Algogeneruje kod uwierzytelniający.

yślnie w OLB ustawione jest dwustopniowe uwierzytelnianie przy użyciu SMS. Aby zalogować się LB i potwierdzić zlecenie płatnicze, należy wygenerować SMS z kodem i wpisać go w odpowiedolu w celu weryfikacji.

Potwierdzaj swoje płatności wygodnie bezpośrednio ze swojego telefonu komórkowego. Aplikację AkcentaKey można pobrać na urządzenia z systemem operacyjnym Android i iOS.

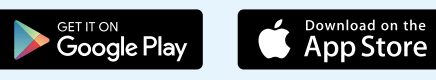

Potrzebujesz pomocy? Zadzwoń na infolinię . +48 22 208 00 98

| Kod auton menuiny (203) White kod autono                                                                | antinu -                                     |
|----------------------------------------------------------------------------------------------------|----------------------------------------------|
| Rod autoryzacyjny (zrw)                                                                                 | acyliny                                      |
|                                                                                                    | Anuluj                                       |
|                                                                                                    |                                              |
|                                                                                                    |                                              |
|                                                                                                    |                                              |
|                                                                                                    |                                              |
|                                                                                                    |                                              |
| A Ostrzeżenia: Po zmianie uwierzytelniania dwuskładnikowego                                             | o zostaniesz automatycznie wylocowanył       |
| Ostrzeżenie: Po zmianie uwierzytelniania dwuskładnikowego                                               | o zostaniesz automatycznie wylogowany!       |
| Ostrzeżenie: Po zmianie uwierzytelniania dwuskładnikowego     Czy chcesz zmienić sposób weryfikacji     | o zostaniesz automatycznie wyłogowany!       |
| Ostrzeżenie: Po zmianie uwierzytelniania dwuskładnikowego Czy chcesz zmienić sposób weryfikacji SMS     | o zostaniesz automatycznie wyłogowany!       |
| Ostrzeżenie: Po zmianie uwierzytelniania dwuskładnikowego Czy chcesz zmienić sposób weryfikacji SMS SMS | o zostaniesz automatycznie wyłogowany!<br> ? |

| 1. Pobierz aplikację mobilną AkcentaKey na swój telefon. Na przykład: |
|-----------------------------------------------------------------------|
| Google Play                                                           |
| Scenad or fra<br>App Store                                            |
| 2. Dodaj OLB do swojej aplikacji, skanując kod QR:                    |
|                                                                       |
| · charlestate                                                         |
| lub                                                                   |
| 1. Pobierz aplikację weryfikującą dla Twojego telefonu. Np.:          |

- Google Authenticator Android
- Microsoft Authenticator Android
- Google Authenticator iOS
- Microsoft Authenticator iOS
- Microsoft Authenticator Windows

2. Dodaj OLB do swojej aplikacji wczytując kod QR:

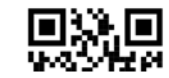

### Uwierzytelnianie za pomocą aplikacji mobilnej AkcentaKey lub kodu generowanego przez aplikację obsługującą TOTP

Jeśli chcesz dokonywać weryfikacji przy logowaniu do OLB lub potwierdzaniu zleceń płatniczych za pomocą aplikacji AkcentaKey lub kodu generowanego przez aplikację mobilną obsługującą TOTP, wybierz w głównym menu OLB opcję "Ustawienia" i wybierz opcję "Dwustopniowe uwierzytelnianie". Aby wyświetlić informacje o aktualnych ustawieniach uwierzytelniania dwuskładnikowego i przejść na inną opcję (w tym czasie nieaktywną), konieczna jest weryfikacja.

Podczas zmiany na weryfikację za pomocą aplikacji AkcentaKey lub kodu generowanego przez aplikację obsługującą TOTP, zostaniesz przekierowany do instrukcji, jak zakończyć zmianę uwierzytelniania:

- 1. Aby zmienić sposób uwierzytelniania, wprowadź kod weryfikacyjny.
- Następnie sparuj zainstalowaną aplikację z OLB, skanując kod QR lub ręcznie wprowadzając podany kod (tylko dla aplikacji TOTP). Po pomyślnym sparowaniu w aplikacji mobilnej zostanie utworzone konto dla odpowiedniej Umowy Ramowej w OLB. To konto jest teraz wyświetlane na liście wraz z ewentualnymi innymi kontami i dostępami.
- Wprowadź wygenerowany kod w odpowiednie pole i potwierdź przyciskiem "Potwierdź" (tylko dla aplikacji TOTP).

W aplikacji mobilnej (obsługującej TOTP) teraz zawsze znajdziesz wygenerowany kod, który ma ograniczoną ważność (czas ważności jest graficznie przedstawiony) i można go używać do weryfikacji wejścia do OLB lub potwierdzania zleceń płatniczych.

\* Jeśli skonfigurowałeś uwierzytelnianie przy użyciu wygenerowanego kodu z aplikacji i zgubiłeś swój telefon komórkowy, na którym masz zainstalowaną aplikację, skontaktuj się z naszym centrum obsługi klienta pod numerem telefonu +48 22 208 00 98.

Uwaga: Po zmianie dwuskładnikowej autoryzacji zostaniesz automatycznie wylogowany!

W aplikacji mobilnej AkcentaKey można sparować wiele kont OLB.

Na jeden telefon komórkowy, w ramach jednej aplikacji mobilnej (wspierającej TOTP), można dodać tylko jeden dostęp do OLB. Każda uprawniona osoba powinna więc używać własnego urządzenia.

| Transakcje Platności Zestawienia Partnerzy handlowi Ustawienia Informacje                              | Info: +48 22 208 00 98<br>Hendel: +48 22 208 00 99 |
|----------------------------------------------------------------------------------------------------|----------------------------------------------------|
| teinianie dwuskładnikowe <u>Wyświeti hasło do komunikacji telefonicznej</u> Ustawienia okien z kursami |                                                    |
|                                                                                                    |                                                    |
| Wyświetl hasło do komunikacji telefonicznej                                                            | • Wymagane pola                                    |
| Wprowadź kod weryfikacyjny, aby wyświetlić hasło do komunikacji telefonicznej.<br>Kod weryfikacji •    |                                                    |
| Kod autoryzacyjny (2FA) Wyślij kod autoryzacyjny                                                       |                                                    |
| Anuluj                                                                                                 | Potwierdź                                          |
|                                                                                                    |                                                    |

#### Ustawienia okien z kursami

dwuskladnikowe Wyświetl hasło do komunikacji telefonicznej Ustawienia okien z kursami

| 8                 |   |        | ~ |
|-------------------|---|--------|---|
| 1. para walutowa: |   |        |   |
| EUR               | ~ | СZК    | ~ |
| 2. para walutowa: |   |        |   |
| GBP               | ¥ | CZK    | ~ |
| 3. para walutowa: |   |        |   |
| 📕 USD             | ~ | 🛌 сzк  | ~ |
| 4. para walutowa: |   |        |   |
| EUR               | v | GBP    | ~ |
| 5. para walutowa: |   |        |   |
| EUR               | ~ | so USD | ~ |
| 6. para walutowa: |   |        |   |
| GBP               | v | so USD | ~ |
| 7. para walutowa: |   |        |   |
| PLN               | ~ | CZK    | ~ |
| 8. para walutowa: |   |        |   |
| HUE               | ~ | CZK    | ~ |

#### Hasło do komunikacji telefonicznej

W celu wyświetlenia hasła do komunikacji telefonicznej, należy wybrać w menu "Ustawienia / Wyświetl hasło do komunikacji telefonicznej". Następnie wprowadzić kod weryfikacyjny przesłany w formie SMS\*.

\* Jeżeli ustawią Państwo uwierzytelnianie dwuskładnikowe przy użyciu Kodu z aplikacji mobilnej, należy go wpisać tutaj. Więcej informacji w sprawie uwierzytelniania za pomocą kodu z aplikacji mobilnej można znaleźć w rozdziale Ustawienia - Weryfikacja dwustopniowa.

#### Ustawienia okien kursów

Jeżeli wybrana para walutowa ma się pojawiać automatycznie na podstawowej ofercie kursów, proszę wybrać "Ustawienia", następnie "Ustawienia okien kursów", nastawić liczbę i konkretne pary walutowe, które mają się tam pojawiać.

Po potwierdzeniu pojawi się informacja "Ustawienia par walutowych zostały zapisane".

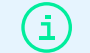

W podtawowej ofercie może zostać zapisanych od 4 do 8 par walutowych.

| Wymiana w                      | alut                    |                                                       |      |                            | ۰                       | Wewnętrzny F | Rac |
|--------------------------------|-------------------------|-------------------------------------------------------|------|----------------------------|-------------------------|--------------|-----|
| O 1 EUR ≓ (                    | сzк 🛌 🗸 🗸               | GBPCZK                                                | ~    | 1 USD ≓ C                  | сак 🛌 🗸 🗸               | Waluta       |     |
| Sprzedaż<br>24,3 <b>79</b>     | Kupno<br>24,4 <b>97</b> | EUR Z TRY<br>EUR Z USD                                | ۲    | Sprzedaż<br>22,6 <b>52</b> | Kupno<br>22,8 <b>65</b> | CHF          |     |
| Otwórz wykres                  | 15:16:53                | GBP ⇄ AUD<br>GBP ⇄ CAD                                |      | Otwórz wykres              | 15:16:51                | В ркк        |     |
| I EUR 2 (                      | GBP 🏭 🗸                 | GBP ⇄ CHF<br>GBP ⇄ CNY                                |      | 👬 1 GBP ≓ U                | ISD 💻 🗸                 | EUR          |     |
| Sprzedaż<br>0,86 <b>24</b>     | Kupno<br>0,87 <b>12</b> | GBP ⇄ CZK                                             |      | Sprzedaż<br>1,23 <b>27</b> | Kupno<br>1,24 <b>52</b> | HUF          |     |
| Otwórz wykres                  | 15:16:55                | Otwórz wykres 15:1                                    | 6:53 | Otwórz wykres              | 15:16:54                | PLN<br>USD   |     |
| <mark></mark> 1 PLN <i>≓</i> ( | сzк 🛌 🗸                 | = 1 HUF ≓ CZK ►                                       | ~    |                            |                         |              |     |
| Sprzedaż<br>5,4383             | Kupno<br>5,50 <b>98</b> | Sprzedaż Kupno<br>0,0638 <b>58 (</b> 0,0646 <b>25</b> | 0    |                            |                         |              |     |

#### Ustawienia

1

Po pierwszym logowaniu do aplikacji OLB pojawi się moduł handlowy z kursami podstawowych par walutowych. Kursy są aktualizowane na bieżąco.

W celu zawarcia transakcji należy kliknąć na "Kupno/Sprzedaż".

#### Inne pary walutowe

W przypadku, że jesteście Państwo zainteresowani zawarciem transakcji z inną parą walutową, proszę rozkliknąć propozycję i wybrać daną parę.

Wyświetlone kursy są podane z punktu widzenia klienta: SPRZEDAŻ = klient sprzedaje główną walutę pary walutowej; KUPNO = klient kupuje główną walutę pary walutowej.

| akcenta       | OLB         | Transak  | kcje Platności            | Zesta       | awienia     | Partnerzy hand | dlowi U:  | stawienia | Informacje   | Har                                | idel: +48 22 208 00 98                    |                            | • • •       |                       |
|---------------|-------------|----------|---------------------------|-------------|-------------|----------------|-----------|-----------|--------------|------------------------------------|-------------------------------------------|----------------------------|-------------|-----------------------|
| Wymiana walu  | t Tworzei   | nie zamo | ówienia Zestaw            | ienie i adr | ministracja | zarejestrowany | ych zamów | ień       |              |                                    |                                           |                            |             |                       |
| Wymiana w     | alut        |          |                           |             |             |                |           | ۰         | Wewnętrzny   | y Rachunek Płatnic                 | zy                                        |                            |             |                       |
| 0 1 EUR ₽ 0   | сzк 🛌       | ~        | 1 GBP ≓                   | сzк 🛌       | ~           | 📕 1 USD 🤅      | 🖻 СZК 🝆   | ÷         | Waluta       | Saldo dostępne                     | Saldo łączne                              | Transakcje nierozl         | Zastaw      | — Pole handlowe       |
| Sprzedaż      | Kupno       |          | Sprzedaż                  | Kupno       |             | Sprzedaż       | Kupno     |           | CHF          | 0,00                               | 0,00                                      | 0,00                       | 0,00        |                       |
| Otwórz wykres | 00          | 5:00:34  | Otwórz wykres             | ~           | 15:00:34    | Otwórz wykres  | <b>o</b>  | 15:00:34  | сти сти      | -324 358,16                        | -326 134,78                               | -1 776,62                  | 0,00        | Althualmy atom M/DD   |
|               |             |          |                           |             |             |                |           |           | DKK          | 0,00                               | 0,00                                      | 0,00                       | 0,00        | - Aktualny stan WRP   |
| O 1 EUR ∂ 0   | GBP 🌺       | ~        | I EUR ∂                   | USD 💻       | ~           | 🎇 1 GBP 🤞      | 🕈 USD 💻   | ~         | EUR          | -3 879,16                          | -5 152,05                                 | -1 272,89                  | 0,00        |                       |
| Sprzedaż      | Kupno       |          | Sprzedaż                  | Kupno       |             | Sprzedaż       | Kupno     |           | GBP          | 0,00                               | 10,00                                     | 10,00                      | 0,00        |                       |
| ∞ 😏           | 00          | Θ        | ∞ 🧿                       | 00          | Θ           | 00             | 00        | Θ         | HUF          | 0,00                               | 0,00                                      | 0,00                       | 0,00        |                       |
| Otwórz wykres | 1           | 5:00:34  | Otwórz wykres             |             | 15:00:34    | Otwórz wykres  |           | 15:00:34  | PLN          | -842,28                            | -1175,28                                  | -333,00                    | 0,00        |                       |
|               |             |          | -                         |             |             |                |           |           | USD          | 961,00                             | 609,54                                    | -351,46                    | 0,00        |                       |
|               | CZK 🛌       | ~        | = 1 HUF @                 | CZK 🛌       | · ·         |                |           |           |              |                                    |                                           |                            |             |                       |
| Sprzedaż      | Kupno       | 0        | Sprzedaż                  | Kupno       | 0           |                |           |           |              |                                    |                                           |                            |             |                       |
| Otwórz wykres | 1           | 5:00:34  | Otwórz wykres             |             | 15:00:34    |                |           |           |              |                                    |                                           |                            |             |                       |
|               |             |          |                           |             |             |                |           |           |              |                                    |                                           |                            |             |                       |
| Transakcje    | i zamów     | ienia    |                           |             |             |                |           |           | Informacje a | aktualne                           |                                           |                            |             | — Uistoria transakaii |
| * Data wpro   | owadzenia   | Tra      | ansakcja / S              | uma sprz    | Waluta      |                | Kurs Sum  | a kupno   | * Dzień      | Informacje                         | 3                                         |                            |             | historia transakcji   |
| • 2023-11-    | 02 08:37:40 | W)       | ymiana walut              | 284,6       | 62 CZK      | 28,462         | 000       | 10,00     |              | V současr                          | né době není dostate                      | k prostředků na IPÚ k pokr | ytí debetní |                       |
| • 2023-10-    | 09 12:46:5  | Za<br>ku | amówienie<br>Irsu wymiany | 240,0       | 00 сzк      | 24,000         | 000       | 10,00     | • 2023-11-0  | 2 08:37:41 transakce<br>doplňte pr | , obchod je zaevidov<br>rostředky na IPÚ. | án. Pro úspěšné provedení  | obchodu     | — Aktualne informacie |
|               |             |          |                           |             |             |                |           | _         | 0 2023-11-0  | 2 08:37:41 Obchod b                | vl úspěšně uzavřen s                      | kurzem 28.462.             |             |                       |

| zamówienia Zestawienie              | estawienia Partnerzy nandk<br>i administracja zarejestrowanyc | h zamówień | Informacje                        | Han                | del: +48 22 208 00 99 |          |
|-------------------------------------|---------------------------------------------------------------|------------|-----------------------------------|--------------------|-----------------------|----------|
| ymiana walut                        | :                                                             |            |                                   |                    |                       | Wymagane |
| Para walutowa:                      |                                                               |            | Data rozliczenia *                |                    |                       |          |
| EURCZK                              |                                                               |            | 2023-11-08                        |                    |                       |          |
| 🔵 Sprzedaż 🧕 Kupn                   | Suma sprzedaży •                                              | Waluta     | Suma kupna *                      | Waluta •           | Kurs kupno<br>24,496  |          |
| Klient zapłaci:                     | O Z WRP                                                       |            | Akcenta zapł                      | aci:<br>Na mój WRP |                       |          |
| Pozostało na WRP<br>-326 134,78 CZK |                                                               |            | Pozostało na WRP<br>-5 152,05 EUR |                    |                       |          |

| Anuluj | Wprowadź płatność | Zrealizować |
|--------|-------------------|-------------|
|        |                   |             |

| GBPCZK           | Potwierdź zawarcie transakcji                                                                                                    | × | 8                 |
|------------------|----------------------------------------------------------------------------------------------------|---|-------------------|
| ) Sprzedaż 🚺     |                                                                                                    |   | 0                 |
| lient zapła      | 3s                                                                                                    |   |                   |
| ) Na rachunek Al |                                                                                                    |   |                   |
| 326 134,78 C     | Referencyjny kurs wymiany AKCENTA 28,195 GBP/CZK<br>Róźnica miedzy referencyjnym kursem średnim, a kursem wymiany wynośi 132,00 CZK.                                          |   |                   |
| anowny Kliencie, | Do podawania informacji o referencyjnym kursie wymiany obiiguje nas Rozporządzenie Parlamentu<br>Europejskiego i Rady (WE) nr 2021/1230 w sprawie platności transgranicznych. |   | ożilwości         |
| przekazanie śroc | Nie Tak                                                                                                    |   | ewentualne opiaty |
| and a            |                                                                                                    |   |                   |

#### Wprowadzenie parametrów transakcji

Klikając na wybraną parę walutową pojawi się formularz transakcji, do którego należy:

- 1. Wprowadzić kupowaną/sprzedawaną walutę i kwotę
- 2. Wybrać, skąd będą wpłacane środki na rachunek Akcenty ("Klient zapłaci")
  - a) W przypadku, że środki są zaksięgowane na WRP, proszę wybrać "Z WRP".
  - b) W przypadku, że srodki zostaną wysłane z rachunku bankowego, należy wybrać "Na rachunek Akcenty"
- 3. Wybrać, gdzie wymienione środki zostaną skierowane ("Akcenta zapłaci")
  - a) W przypadku, że środki będą wysłane partnerowi handlowemu w kraju lub za granicę, należy wybrać "Na mój WRP", z którego następnie środki zostaną zlecone na wybrane konto partnera (szczegółowa procedura dla odesłania przelewów dla partnera znajduje się w podpunkcie POLECENIA PRZELEWÓW Z WRP).
  - b) W przypadku, że środki zostaną wysłane bezpośrednio na Państwa konto, proszę wybrać "Na mój rachunek".
- 4. Wprowadzić datę rozliczenia

W aplikacji należy wybrać wymaganą datę rozliczenia, poprzez ikonę kalendarza i wybranie daty rozliczenia. Jeżeli już nie będzie możliwe transakcję w wybranym terminie realizować, system zaproponuje najbliższy możliwy termin.

Czasy (COT – Cut-off time), termin do kiedy jest możliwe realizować transakcje D+O (transakcja jest realizowana w dzień jej wprowadzenia), znajdują się w menu "Zestawienia/Zestawienia terminów i COT walut".

### Definitywne zamknięcie transakcji

Transakcja zostanie zawarta po kliknięciu na przycisk "Zrealizować". Następnie na ekranie pojawi się okno, które należy potwierdzić, będzie aktywne 5 sekund dla potwierdzenia transakcji.

Po potwierdzeniu pojawi się informacja "Transakcja była pomyślnie zawarta". Potwierdzenie transakcji zostanie posłane e – Miałem i będzie zawierać parametry transakcji oraz instrukcje przelewu do wysłania środków na konto Akcenty.

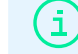

Oferowany kurs w tabeli zmienia się według aktualnego rozwoju na rynku.

| Para walutowa: •                                           |                          |          | Zamówienie ważne do:                                |                           |         | Czas zamówienia * |
|------------------------------------------------------------|--------------------------|----------|-----------------------------------------------------|---------------------------|---------|-------------------|
| AUDUSD                                                     |                          | v        | 2023-11-06                                          |                           | đ       | нн:мм             |
| 🔵 Sprzedaż 🔵 Kupno                                         | Suma sprzedaży •<br>0,00 | Waluta 🗸 | Suma kupna •                                        | Waluta 🗸                  | Kurs sp | orzedaży          |
| Klient zapłaci:<br>Na rachunek Akcenty<br>Pozoslało na WRP | C z WRP                  |          | Akcenta zapł<br>Na mój rachunek<br>Pozostało na WRP | a <b>ci:</b><br>Na mój WR | р       |                   |

|     |                                               |         |                |      |             | ۰        | Wey  | wnętrzny | y Rachunek Płatniczy | Za           | mówienie przyjęto. |        |
|-----|-----------------------------------------------|---------|----------------|------|-------------|----------|------|----------|----------------------|--------------|--------------------|--------|
| CZ  | к 🛌                                           | ~       | I USD          | 2 C  | ек 🛌        | ~        | Wal  | uta      | Saldo dostępne       | Saldo łączne | Transakcje nierozl | Zastav |
| ĸ   | lupno                                         |         | Sprzedaż       |      | Kupno       |          |      | CHF      | 0,00                 | 0,00         | 0,00               | 0,00   |
| •   | 00                                            | 0       | 00             | 0    | 00          | 0        |      | CZK      | -324 358,16          | -354 751,11  | -30 392,95         | 0,00   |
|     |                                               | 5:20:50 | Otwicz wykraz  |      |             | 15-20-50 | - 22 | DKK      | 0,00                 | 0,00         | 0,00               | 0,00   |
| ust | D 💼                                           | ~       | 1 GBP          | a us | D 💼         | ~        | 0    | EUR      | -3 879,16            | -5 152,05    | -1 272,89          | 0,00   |
|     |                                               |         |                |      |             |          | -    | GBP      | 0,00                 | 1 020,00     | 1 020,00           | 0,00   |
| C   | tupno<br>xxxxxxxxxxxxxxxxxxxxxxxxxxxxxxxxxxxx | 0       | Sprzedaż<br>co | 0    | Kupno<br>CO | 0        | =    | HUF      | 0,00                 | 0,00         | 0,00               | 0,00   |
|     |                                               | 5,20.50 | Otwórz wykres  |      |             | 15:20:50 | -    | PLN      | -842,28              | -1 175,28    | -333,00            | 0,00   |
|     |                                               |         |                |      |             |          |      | USD      | 961,00               | 609,54       | -351,46            | 0,00   |

#### Wprowadzenie zamówienia kursu wymiany

Formularz Zamówienie służy do monitorowania kursu, który klient oczekuje. Zamówienie jest możliwe wprowadzić nawet na okres jednego tygodnia, w sumie 7 dni.

Wprowadzone zamównienie można edytować/anulować w sekcji "Administracja wprowadzonych zamównień". Zamówienie można wprowadzić klikając na "Transakcja/ Zamówienie". Do formularza dla wprowadzenia zamówienia proszę:

- 1. Wprowadzić parę walutową (parę walutową można wybrać lub napisać)
- 2. Wybrać, czy waluta będzie kupowana/sprzedawana
- 3. Wybrać walutę, która będzie kupowana/sprzedawana
- 4. Napisać oczekiwany kurs
- 5. Napisać kwotę, która będzie kupowana/sprzedawana
- 6. Aktywność zamówienia jest ustawiane automatycznie (aktywna może być nawet tydzień)
- 7. Wybrać wariant, skąd będą wpłacane środki na konto Akcenty ("Klient zapłaci"):
  - a) W przypadku, że wymieniane środki są zaksięgowane na WRP, proszę wybrać "Z WRP".
  - b) W przypadku, że środki na wymianę zostaną wysłane z jakiegokolwiek innego rachunku bankowego, proszę wybrać "Na rachunek Akcenty".
- 8. Wybrać wariant skierowania wymienionej kwoty ("Akcenta zapłaci"):
  - a) W przypadku, że środki mają zostać zaksięgowane na WRP lub wysłane partnerowi handlowemu do za granicy, należy wybrać "Na WRP", z którego następnie środki zostaną wysłane na wybrany rachunek partnera (szczegółowa procedura dla odesłania przelewów dla partnera znajduje się w podpunkcie POLECENIA PRZELEWÓW Z WRP).
  - b) W przypadku, że środki zostaną wysłane na własne konto, należy wybrać "Na mój rachunek".

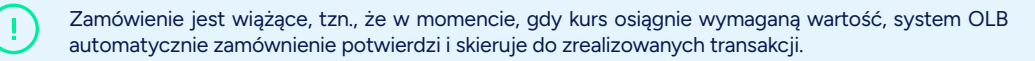

#### Potwierdzenie zamówienia

Po potwierdzeniu pojawi się informacja "Zamówienie przyjęto". Zamówienie automatycznie się przesunie do okna "Transakcje i zamówienia". Zamówienie może być aktywne nawet tydzień, tj. 7 dni.

Przegląd zamówień znajduje się w menu "Zestawienia".

### C2K 24,00000 EUR 2023-11-00 15:20:49 2023-11-10 Suma surredaty 24 000,00 Suma supno 1 000,00 Suma supno 1 000,00 Image: Comparison of the supervision of the supervision

### Administracja zarejestrowanych zamówień

Po wybraniu opcji "Płatności" należy wybrać "Administracja zarejestrowanych zamówień", gdzie jest widoczny przegląd wprowadzonych zamówień kontroli kursu. Jeżeli dane zamównienie ma zostać edytowane lub usunięte należy kliknąć na dane zamównienie, następnie pojawią się wprowadzone parametry.

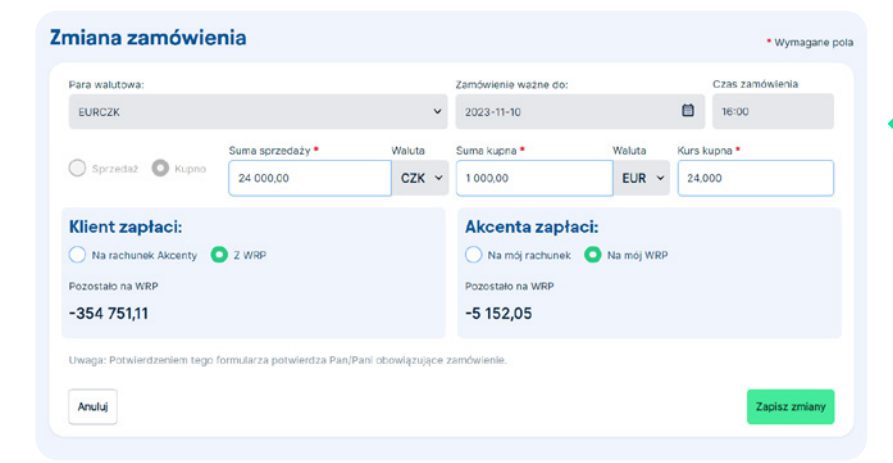

## – Edytacja zamówienia

Z przeglądu należy wybrać zamówienie, które ma być edytowane. Kliknąć na nie i wybrać przycisk "Zmiana zamówienia". W tabelce wprowadzić pożądane zmiany. Istnieje możliwość edytowania:

- 1. Kursu
- 2. Kwoty
- 3. Skierowania środków finansowych

Po potwierdzeniu pojawi się informacja "Zamówienie zostało zmienione".

| Sprzedaž 🔘 Kupno      |                 |  |
|-----------------------|-----------------|--|
| uma kupna             | Kurs kupna      |  |
| 100 000,00            | EUR ~ 24,000000 |  |
|                       |                 |  |
| otwierdzenie STORNO * |                 |  |

#### Anulowanie zamówienia

Aby anulować zamówienie należy wybrać zamówienie, a następnie kliknąć na "STORNO zamówienia". W tabelce wypełnić do żółtego pola słowo "STORNO" i potwierdzić przyciskiem "Zapisz zmiany". Po potwierdzeniu pojawi się informacja "Zamówienie było anulowane".

|                                                                           |                                   |                                        |              |               | <ul> <li>Wymag</li> </ul>                                   |
|---------------------------------------------------------------------------|-----------------------------------|----------------------------------------|--------------|---------------|-------------------------------------------------------------|
| eceniodawca - nazwa firmy                                                 | 1                                 | Suma wysylana •                        |              | Waluta •      | Pozostaio na WRP                                            |
| Hajná Sylva                                                               |                                   | 0,00                                   |              | ~             |                                                             |
| A Ostrzeżenie: Polecenie prze                                             | ewu z WRP można                   | wprowadzić tylko dla wcześniej utworzo | nych partner | Sw.           |                                                             |
| Urgent / Express                                                          |                                   |                                        |              |               |                                                             |
| Vibierz konto docelowe:                                                   |                                   |                                        |              |               |                                                             |
| Na rzecz partnera hanc                                                    | lowego 🔿 Na                       | a rachunek własny                      |              |               |                                                             |
| lachunek partne                                                           | ra                                |                                        |              |               |                                                             |
| Wybierz konto                                                             |                                   |                                        |              | Ê             | Wprowadzenie nowego partnera dla     przelewów wychodzących |
|                                                                           |                                   |                                        |              |               |                                                             |
|                                                                           |                                   |                                        |              |               |                                                             |
|                                                                           | e                                 |                                        |              |               |                                                             |
| lecenie płatnicz                                                          |                                   |                                        |              | Tytuł przelei | wu (słownie)                                                |
| Zlecenie płatnicz<br>posób przelewu • Ty                                  | tuł przelewu                      |                                        |              |               | lanas (eleverie)                                            |
| Clecenie płatnicz<br>posób przelewu * Ty<br>SHA *                         | rtuł przelewu<br>120   Dovoz zboż | ы                                      | ~            | Tytu: przel   | ewu (słownie)                                               |
| Zlecenie płatnicz<br>Sposób przelewu * Tr<br>SHA ~ C<br>Data wprowadzenia | rtuł przelewu<br>120   Dovoz zboż | tí<br>Data rozliczenia *               | ~            | Uwaga:        | ewu (słownie)                                               |

#### Polecenie przelewów z WRP

W celu wysłania przelewu partnerowi handlowemu lub przesłania środków z WRP na własne konto należy wybrać w menu "Płatności" podmenu "Polecenie przelewów z WRP". Pojawi się formularz do wprowadzenia danych do przelewu. Do formularza przelewu wprowadzić:

- 1. Wysyłaną kwotę
- 2. Walutę
- Czy przelew będzie wysyłany na własne konto czy partnerowi handlowemu oraz należy wybrać, na który konkretnie rachunek przelew zostanie skierowany.

Jeżeli przelew będzie skierowany do nowego partnera handlowego, należy go wcześniej wprowadzić do systemu – rozkliknąć "Połączenie bankowe klienta", wybrać "Wprowadzić nowego klienta".

- Rodzaj opłat (SHA = dzielone opłaty, OUR = wszystkie opłaty płaci zleceniodawca, BEN = wszystkie opłaty płaci odbiorca)
- 5. Tytuł przelewu (jedynie przy przelewie dla partnera, nieobowiązkowe)
- 6. Tytuł przelewu

i

7. Wymagana data rozliczenia przelewów (automatycznie jest ustawiona D+1).

Czasy (COT), możliwe terminy wprowadzenia zlecenia przelewów D+1, znajdują się w menu "Zestawienia/Zestawienia terminów i COT walut". Po uzupełnieniu wszystkich danych należy kliknąć na przycisk "Wyślij kod autoryzacyjny" \*. Na zarejestrowany w umowie ramowej numer komórkowy zostanie wysłany kod weryfikacyjny, który należy wprowadzić do danego pola i potwierdzić przyciskiem "Wprowadzić polecenie przelewu" lub "Wprowadzić polecenie przelewu i dokonać zakupu".

\* Jeżeli ustawią Państwo uwierzytelnianie dwuskładnikowe przy użyciu Kodu z aplikacji mobilnej, należy go wpisać tutaj. Więcej informacji w sprawie uwierzytelniania za pomocą kodu z aplikacji mobilnej można znaleźć w rozdziale Ustawienia - Weryfikacja dwustopniowa.

W przypadku, że razem z handlowcem Państwo anulowali transakcję, która jest połączna z poleceniem przelewu z WRP, jest konieczne również anulować dane polecenie przelewu. Jeżeli nie dojdzie do anulowania zlecenia płatności, przelew zostanie autmatycznie zrealizowany w momencie, gdy na WRP pojawią się środki pieniężne. Anulowanie polecenie przelewu jest możliwe pod numerem telefonu +48 22 208 00 98.

Jednym kliknięciem na przycisk "Wprowadzić polecenie przelewu i kupić walutę" jest możliwe wprowadzić polecenie i automatycznie kupić wymaganą walutę. W formularzu zawieranej transakcji automatycznie zostanie wypełniona kwota łącznie z opłatami.

|       |          |                |    |       | ۰       | Wey  | wnętrzny | y Rachunek Płatniczy | Zle          | cenie przelewu przyjęto. |        |
|-------|----------|----------------|----|-------|---------|------|----------|----------------------|--------------|--------------------------|--------|
| сак 🛌 | ~        | = 1 USD        | 20 | сак 🛌 | ~       | Wal  | uta      | Saldo dostępne       | Saldo łączne | Transakcje nierozl       | Zastav |
| Kupno |          | Sprzedaż       |    | Kupno |         |      | CHF      | 0,00                 | 0,00         | 0,00                     | 0,00   |
| 00    | •        | 00             | 0  | 00    | •       |      | CZK      | -324 358,16          | -638 631,11  | -314 272,95              | 0,00   |
|       | 15:28:44 | Otenicz wykres |    |       | 5:28:44 | - 22 | DKK      | 0,00                 | 0,00         | 0,00                     | 0,00   |
| USD 📑 | ~        | 1 GBP          | 21 | ISD 💻 | ~       | Q    | EUR      | -3 879,16            | -5 152,05    | -1 272,89                | 0,00   |
|       |          |                |    |       |         |      | GBP      | 0,00                 | 11 020,00    | 11 020,00                | 0,00   |
| Kupno | 0        | Sprzedaż       | 0  | Kupho | 0       | =    | HUF      | 0,00                 | 0,00         | 0,00                     | 0,00   |
|       | 15:28:44 | Otworz wykres  |    |       | 5:28:44 | -    | PLN      | -842,28              | -1 175,28    | -333,00                  | 0,00   |
|       |          |                |    |       |         |      | USD      | 961,00               | 609,54       | -351,46                  | 0,0    |

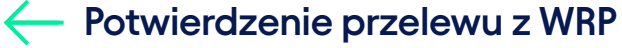

Po potwierdzeniu pojawi się informacja "Polecenie przelewu przyjęto".

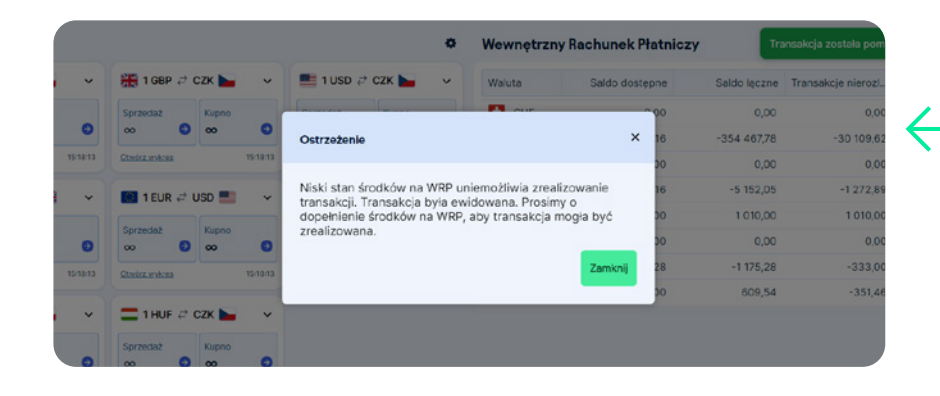

#### Brak środków na przelew z WRP

W przypadku, że na WRP nie będzie wymaganej kwoty do realizacji wprowadzonych transakcji, pojawi się informacja: "W chwili obecnej brakuje śkodków na WRP do uregulowania transakcji debetowej, zlecenie zarejestrowano...". W tym przypadku należy najpierw wpłacić środki na WRP. Polecenie przelewu jest aktywne, a po zaksięgowaniu środków zostanie zrealizowane.

|                  |                        | Hatriosci   | Zestawiellia Paluici zy hai                        | Clown Ostawici ila | mormacje | Handel: +48 22                       |
|------------------|------------------------|-------------|----------------------------------------------------|--------------------|----------|--------------------------------------|
| Vprowadź płatnoś | ć Płatność zbiorcza    | State polec | enia przelewu                                      |                    |          |                                      |
| /ielokrot        | ne polecen             | ie prze     | elewu                                              |                    |          |                                      |
| Zleceniodawca    | - nazwa firmy          |             | Data wprowadzenia                                  |                    |          |                                      |
| Hajná Sylva      |                        |             | 2023-11-06                                         | <b></b>            | Wprowadz | enie nowego partnera dla przelewów v |
| Polecenie p      | rzelewu nr 1           |             |                                                    |                    |          |                                      |
| Waluta *         | Data rozliczenia       |             | Suma wysylana                                      | Sposób przelewu    |          | Tytuł przelewu (słownie)             |
| v                | 2023-11-07             |             |                                                    | SHA                | ~        |                                      |
|                  |                        |             | Wybierz walutę                                     |                    |          |                                      |
| Rachunek p       | oartnera<br>wlasny     | Urgent / Ex | rpress                                             |                    |          |                                      |
| Polocopio p      | rzelewu pr 2           |             |                                                    |                    |          |                                      |
| Waluta           | Data rozliczenia       |             | Suma wysylana                                      | Sposób przelewu    |          | Tytuł przelewu (słownie)             |
| ~                | 2023-11-07             | ۵           |                                                    | SHA                | ~        |                                      |
|                  |                        |             | Wybierz walutę                                     |                    |          |                                      |
| Rachunek p       | platności:<br>partnera |             |                                                    |                    |          |                                      |
| Rachunek v       | wtasny                 | Urgent / Er | <press< td=""><td></td><td></td><td></td></press<> |                    |          |                                      |
| O Dodaj pok      | ecenie płatności       |             |                                                    |                    |          |                                      |
| Wpisz kod        |                        |             |                                                    |                    |          |                                      |
| Kod autoryzad    | cyjny (2FA)            |             | Wyślij kod autoryzacy                              | rjny               |          |                                      |
|                  |                        |             |                                                    |                    |          |                                      |

### Wprowadzenie danych do paczki zleceń

Przy wprowadzaniu większej ilości poleceń przelewów należy wybrać w menu "Płatności", zlecenie "Paczka poleceń przelewów". Do formularza do wprowadzenia danych do przelewu należy uzupełnić:

- 1. Walutę
- Datę rozliczenia przelewu możliwe jest wybrać wymaganą datę rozliczenia. Czasy (COT Cut-off time), do kiedy jest możliwe zrealizowac transakcje D+0 znajdują się w menu "Zestawienia/Zestawienia terminów i COT walut"
- 3. Wysyłaną kwotę
- Rodzaj opłat (SHA = opłaty dzielone, OUR = wszystkie opłaty na stronie zleceniodawcy, BEN = wszystkie opłaty na stronie odbiorcy)
- 5. Tytuł przelewu (np. numer faktury)
- 6. Czy przelew będzie wysyłana na wysłany konto lub na rachunek kontrahenta oraz wybrać, na które konkretnie konto będzie przelew wysłany.

Jeżeli przelew bedzie wysłany do nowego partnera handlowego, należy go na początku wprowadzić do systemu – rozkliknąć "Połączenie bankowe partnera" i wybrać "Wprowadzić nowego partnera").

Po uzupełnieniu wszystkich danych należy wybrać "Wyślij kod autoryzacyjny" \*. Na numer komórkowy zarejestrowany w umowie ramowej zostanie wysłany kod weryfikacyjny, który należy wprowadzić do danego pola i potwierdzić przyciskiem "Zapisać i zamknąć".

\* Jeżeli ustawią Państwo uwierzytelnianie dwuskładnikowe przy użyciu Kodu z aplikacji mobilnej, należy go wpisać tutaj. Więcej informacji w sprawie uwierzytelniania za pomocą kodu z aplikacji mobilnej można znaleźć w rozdziale Ustawienia - Weryfikacja dwustopniowa.

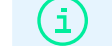

Tym sposobem można wprowadzić nawet 10 zleceń płatności w różnych walutach.

| tałe polecenia p                                       | orzelew        | <i>r</i> u                            |                    |               |                   |                                              | • Wymagar |
|--------------------------------------------------------|----------------|---------------------------------------|--------------------|---------------|-------------------|----------------------------------------------|-----------|
| Zleceniodawca - nazwa firmy                            |                | Tytuł przelewu *                      |                    | S             | uma wysyła        | ana •                                        | Waluta •  |
| Hajná Sylva                                            |                |                                       |                    |               | 0,00              |                                              |           |
| Saldo WRP                                              |                |                                       | Częstotliwość pr   | zelewu *      |                   | Data upływu ważności                         |           |
|                                                        |                |                                       | Częstotliwość p    | przelewu      | ~                 | Data upływu ważności                         | 6         |
| A Ostrzeżenie: Polecenie przelev                       | vu z WRP można | wprowadzić tylko dla wcześniej utwo   | rzonych partnerów. |               |                   |                                              |           |
| Na rzecz partnera handlo     Rachunek partnera Partner | wego 🔿 N       | a rachunek własny                     |                    |               |                   |                                              |           |
| Wybierz konto                                          |                |                                       |                    | Ê             | Wprow     przelev | radzenie nowego partnera<br>wów wychodzących | a dla     |
| Zlecenie płatnicze                                     | 8              |                                       |                    |               |                   |                                              |           |
| Sposob przelewu • Tytu                                 | e l Devez aba  | 2/                                    | Tytu               | # przelewu    | (słownie)         |                                              |           |
|                                                        | 0   00002 200  | 21                                    | U                  | rui przeiew   | An (Stownie       | 1                                            |           |
| Data wprowadzenia<br>2023-11-06                        | <b></b>        | Data pierwszego przelewu * 2023-11-08 | Uwa                | aga:<br>waga: |                   |                                              |           |
| Weryfikacja                                            |                |                                       |                    |               |                   |                                              |           |
| Kod autoryzacyjny (2FA)                                |                | wysij kod autor                       | vzacyjny 🤲         |               |                   |                                              |           |
|                                                        |                |                                       |                    |               |                   |                                              |           |

#### Wprowadzenie danych do polecenia stałego

Do wprowadzenia regularnych przelewów do waszych partnerów handlowych lub przelewów z WRP na własne rachunków wybrać w menu "Płatności", polecenie "Polecenie stałe". Do formularza do wprowadzenia danych do przelewu uzupełnić:

- 1. Nazwę polecenia stałego
- 2. Wysyłaną kwotę
- 3. Walutę
- 4. Okres przelewu (wybrać okres przelewu, w którym przelew się będzie powtarzać)
- 5. Datę pierwszego przelewu (dzień, w którym będą transakcje realizowane)
- 6. Aktywne do (data, do której polecenie stałe będzie aktywne)

Jeżeli pole zostanie puste, przelew będzie realizowany do momentu, kiedy klient je anuluje.

7. Gdzie będzie wysłany przelew. Przelew może zostać skierowany na konto partnera handlowego lub na rachunek własny klienta

Jeżeli dane partnera handlowego nie są jeszcze wprowadzone do systemu należy wybrać "Partner", a następnie "Wprowadzić nowego partnera"

- 8. Rodzaj opłat (SHA = opłaty dzielone, OUR = wszystkie opłaty na stronie zleceniodawcy, BEN = wszystkie opłaty na stronie odbiorcy)
- 9. Tytuł przelewu (jedynie przy przelewie dla partnera)
- 10. Wprowadzić polecenie stałe. Po wypełnieniu wszystkich danych kliknąć na przycisk "Wyślij kod autoryzacyjny" \*. Na numer komórkowy rejestrowany w umowie ramowej zostanie wysłany kod weryfikacyjny, który należy wprowadzić do danego pola i potwierdzić przyciskiem "Wprowadzić polecenie stałe". Na e-mail zostanie wysłane potwierdzenie o wprowadzeniu polecenia stałego.

\* Jeżeli ustawią Państwo uwierzytelnianie dwuskładnikowe przy użyciu Kodu z aplikacji mobilnej, należy go wpisać tutaj. Więcej informacji w sprawie uwierzytelniania za pomocą kodu z aplikacji mobilnej można znaleźć w rozdziale Ustawienia - Weryfikacja dwustopniowa.

(i)

Zlecenie stałe jest konieczne wprowadzić min. 2 dni przed pierwszym przelewem.

|           |                                              | Unieważnij zlecenie stałe                                                      |                         |                                | ×                   |     |                       |  |
|-----------|----------------------------------------------|--------------------------------------------------------------------------------|-------------------------|--------------------------------|---------------------|-----|-----------------------|--|
| 20 🗸 na   | stronę                                       | Informace<br>Aby potwierdzić unieważ<br>wprowadź kod zabezpie<br>Kod kontrolny | tnienie po<br>czający o | ecenia stałego<br>trzymany SMS |                     |     | Wyświetlanie          |  |
| Wa        | kra<br>JR                                    |                                                                                |                         | 2                              | osób przełowa<br>HA |     | Tytul przelewu<br>656 |  |
| Der<br>20 | ta pierwszego przelewu<br>123-05-15-00:00:00 |                                                                                | Anuluj                  | Unieważnij zlecenie stałe      | czegóły przelew     | •/) | 52<br>230019215       |  |

#### Anulowanie zlecenia stałego

í

W celu anulowania polecenia stałego należy wybrać w menu "Zestawienia" zlecenie "Zestawienia poleceń stałych". Wybrać dane polecenie stałe i na dole ekranu w szczegółach wybrać "Unieważnij zlecenie stałe". Następnie należy potwierdzić ten krok, wprowadzając kod kontrolny, który będzie wysłany na numer kontaktowy zarejestrowany w umowie ramowej.

Polecenie stałe jest koniecznie anulować najpóźniej 2 dni przed terminem jego rozliczenia. W przypadku, że nie dojdzie do anulowania przelew zostanie zrealizowany.

| and          |                                             | fransakcje Pl                     | atności         | Zestawienia      | Partnerzy  | handlowi Ustav   | vienia Informa | cje      |                    | Handel: +48 22 208 00 99 | -              | 0                      |
|--------------|---------------------------------------------|-----------------------------------|-----------------|------------------|------------|------------------|----------------|----------|--------------------|--------------------------|----------------|------------------------|
| Tran<br>Zest | sakcje Zamówienia<br>awienie walut i godzin | Płatności z WR<br>y graniczne (CO | P Aktualn<br>T) | ne obroty na WRf | P Historia | a obrotów na WRP | Zlecenia stałe | Rachunki | bankowe Klienta Ze | stawienie rachunków Ak   | centy          |                        |
| Ze           | stawienie t                                 | ransakcj                          | i               |                  |            |                  |                |          |                    |                          |                |                        |
| •            | Data wprowadz                               | SZ                                | Liczb           | Suma sprze       | Walut      | Kurs             | Suma kupno     | Walut    | Kupno / Sprzedaż   | Transakcja / Zamów       | Stan           | Data rozliczenia       |
|              | ☐ #                                         |                                   |                 | 77               |            | 華                | 祥              |          | ~                  | ~                        | ~              |                        |
| •            | 2023-11-06<br>15:24:50                      | 2300194878                        | 129/2           | 283 420,00       | CZK        | 28,342000        | 10 000,00      | GBP      | Kupno              | Wymiana walut            | Zarejestrowany | 2023-11-08<br>00:00:00 |
| •            | 2023-11-06<br>15:19:03                      | 2300194877                        | 128/2           | 283,33           | СZК        | 28,333000        | 10,00          | GBP      | Kupno              | Wymiana walut            | Zarejestrowany | 2023-11-08<br>00:00:00 |
| •            | 2023-11-06<br>15:18:12                      | 2300194876                        | 127/2           | 28 333,00        | CZK        | 28,333000        | 1 000,00       | GBP      | Kupno              | Wymiana walut            | Zarejestrowany | 2023-11-08<br>00:00:00 |
| •            | 2023-11-02<br>08:37:40                      | 2300194867                        | 126/2           | 284,62           | СZК        | 28,462000        | 10,00          | GBP      | Kupno              | Wymiana walut            | Zarejestrowany | 2023-11-06<br>00:00:00 |
| •            | 2023-09-05<br>08:19:02                      | 2300194361                        | 125/2           | 100,00           | EUR        | 24,088000        | 2 408,80       | СZК      | Sprzedaż           | Wymiana walut            | Anulowany      | 2023-09-07<br>00:00:00 |
| •            | 2023-08-08<br>16:58:24                      | 2300193450                        | 124/2           | 429 830,16       | PLN        | 5,405000         | 2 323 232,00   | сzк      | Sprzedaż           | Wymiana walut            | Anulowany      | 2023-08-10<br>00:00:00 |
|              | 2023-08-08                                  |                                   |                 |                  |            |                  |                |          |                    |                          |                | 2023-08-10             |

#### Lista zamówień

| •  | Data wprowadze         | Suma sprzedaży | Waluta (S) | Kurs      | Suma kupno | Waluta (K) | Kupno / Sprzedaż | Transakcja / Zamówi         | Stan             | Data upływu waż        |
|----|------------------------|----------------|------------|-----------|------------|------------|------------------|-----------------------------|------------------|------------------------|
|    |                        | <b>#</b>       |            | 〕         | 蒜          |            | ) 🔍 🗸            | v)                          | ~                |                        |
| •  | 2023-11-06<br>15:20:49 | 24 000,00      | сzк        | 24,000000 | 1 000,00   | EUR        | Kupno            | Zamówienie kursu<br>wymiany | Zarejestrowany   | 2023-11-10<br>16:00:00 |
| •  | 2023-10-09<br>12:46:52 | 240,00         | СZК        | 24,000000 | 10,00      | EUR        | Kupno            | Zamówienie kursu<br>wymiany | Anulowany        |                        |
| •  | 2023-10-09<br>12:44:29 | 2 400 000,00   | СZК        | 24,000000 | 100 000,00 | EUR        | Kupno            | Zamówienie kursu<br>wymiany | Nieaktualne      | 2023-10-16<br>16:00:00 |
| •  | 2023-09-05<br>08:25:00 | 200,00         | EUR        | 25,000000 | 5 000,00   | СZК        | Sprzedaż         | Zamówienie kursu<br>wymiany | Nieaktualne      | 2023-09-05<br>12:00:00 |
| •  | 2021-05-26<br>14:57:48 | 2,00           | EUR        | 30,000000 | 60,00      | СZК        | Sprzedaż         | Zamówienie kursu<br>wymiany | Anulowany        |                        |
| •  | 2020-05-21<br>15:52:25 | 100,00         | EUR        | 28,000000 | 2 800,00   | СZК        | Sprzedaż         | Zamówienie kursu<br>wymiany | Anulowany        |                        |
| •  | 2018-08-01<br>14:15:51 | 100,00         | EUR        | 31,000000 | 3 100,00   | СZК        | Sprzedaż         | Zamówienie kursu<br>wymiany | Anulowany        |                        |
| к  | < <mark>1</mark> > Я   | 20 🗸 na stronę |            |           |            |            |                  |                             | Wyświetlanie ele | ementów 1 - 12 z 12    |
| De | atal Dane banku        |                |            |           |            |            |                  |                             |                  |                        |

#### - Przegląd transakcji

Tutaj znajdują się przeglądy wszystkich własnych zamknietych transakcji, szczegóły pojedynczych transakcji włącznie z statusem, jaki w tym momencie dana transakcja ma.

Szczegóły konkretnej transakcji pojawią się po kliknięciu na transakcję.

### - Przegląd zamówień

Tutaj znajduje się przegląd wszystkich wprowadzonych zamówień. Szczegóły konkretnego zamównienia pojawią się po kliknięciu na zamówienie.

 akcenta OLB
 Transakcje
 Platności Zestawienia
 Partnerzy handlowi
 Ustawienia
 Informacje
 Informacje
 Handet + 48 22 208 00 99
 Informacje
 Informacje
 Informacje
 Informacje
 Informacje
 Informacje
 Informacje
 Informacje
 Informacje
 Informacje
 Informacje
 Informacje
 Informacje
 Informacje
 Informacje
 Informacje
 Informacje
 Informacje
 Informacje
 Informacje
 Informacje
 Informacje
 Informacje
 Informacje
 Informacje
 Informacje
 Informacje
 Informacje
 Informacje
 Informacje
 Informacje
 Informacje
 Informacje
 Informacje
 Informacje
 Informacje
 Informacje
 Informacje
 Informacje
 Informacje
 Informacje
 Informacje
 Informacje
 Informacje
 Informacje
 Informacje
 Informacje
 Informacje
 Informacje
 Informacje
 Informacje
 Informacje
 Informacje
 Informacje
 Informacje
 Informacje
 Informacje
 Informacje
 Informacje
 Informacje
 Informacje
 Informacje
 Informacje
 Informacje
 Informacje
 Informacje
 Informacje
 Informacje
 Infor

#### Zestawienie wprowadzonych poleceń przelewów

| Data wprowad           | SZ         | Suma wysyłana | Waluta | Opłaty razem | Partner               | Stan        | Tytuł przelewu (słownie) | Uwaga: |
|------------------------|------------|---------------|--------|--------------|-----------------------|-------------|--------------------------|--------|
| <b>a</b> #             |            |               |        | T#           |                       | · ·         |                          |        |
| 2023-11-06<br>15:28:43 | 2300194879 | 10,00         | СZК    | 450,00       |                       | Zarejestrow |                          |        |
| 2023-10-20<br>14:48:08 | 2300194860 | 1,00          | EUR    | 19,16        |                       | Zarejestrow |                          |        |
| 2023-10-09<br>12:55:40 | 2300194846 | 10,00         | CZK    | 450,00       | DAGMAR<br>VODOCHODSKA | Zarejestrow |                          |        |
| 2023-10-09<br>12:53:40 | 2300194845 | 10,00         | СZК    | 450,00       | DAGMAR<br>VODOCHODSKA | Zarejestrow |                          |        |
| 2023-09-05<br>08:42:29 | 2300194362 | 55,00         | EUR    | 61,73        | DAVID BARTOS          | Zarejestrow |                          |        |
| 2023-09-05<br>08:17:52 | 2300194360 | 100,00        | СZК    | 450,00       |                       | Zarejestrow | 1221321321               |        |
| 2023-06-19             | 2300192953 | 1,00          | EUR    |              | DIVECENTRUM CZ        | Zarejestrow | 231654                   |        |

#### Przegląd poleceń przelewów z WRP

Tutaj znajdują się wszystkie własne polecenia przelewów z WRP włącznie z szczegółami pojedynczych transakcji i również rozszerzony szczegół zawierający rozpis.

Szczegóły konkretnej transakcji pojawią się po rozkliknięciu.

#### Lista zleceń stałych

| • | SZ         | Tytuł przelewu | Rachunek odbiorcy  | Waluta | Suma wysyłana | Częstotliwość | Data wprowadzenia   | Data ostatniej zmiany |
|---|------------|----------------|--------------------|--------|---------------|---------------|---------------------|-----------------------|
|   |            |                |                    |        | 華             | ~             | ( #                 |                       |
|   |            | OBĚDY          | CZ7508000000010335 | СZК    | 50,00         | Miesięczny    | 2021-05-26 15:15:38 | 2021-05-26 15:30:12   |
| • | 2300192152 | test           | 65350-397223       | EUR    | 15,00         | Roczny        | 2023-05-11 20:54:16 | 2023-05-11 20:54:16   |
|   |            | test           | CZ7508000000010335 | CZK    | 1,00          | Miesięczny    | 2018-12-20 15:19:57 | 2018-12-20 15:19:57   |

#### Przegląd poleceń stałych

Tutaj znajduje się przegląd wszystkich poleceń stałych włącznie szczegółów pojedynczych transakcji oraz rozszerzony szczegół zawierający rozpis opłat należących do danego zlecenia.

Szcegóły konkretnego zlecenia stałego pojawią się po kliknięciu na zlecenie.

i

Tutaj możliwe jest anulowanie polecenia stałego, zob. część POLECENIA STAŁE.

K < 1 > > 20 v na stronę

Wyświetlanie elementów 1 - 3 z 3

|                         | Platności z WPP Aktua          | Zestawienia       | Partnerzy handlov     | wi Ustawienia               | ania stala Pa   | e<br>chunki hankowa Kilanta | Handel: +48 22 208 00 99             | 0                      |
|-------------------------|--------------------------------|-------------------|-----------------------|-----------------------------|-----------------|-----------------------------|--------------------------------------|------------------------|
| tawienie walut i godzin | y graniczne (COT)              | line obioty na wk | P Historia oproto     | w na wRP ziec               | enia stale i Ka | chunki bankowe kilenta      | Zestawienie rachunków Akcenty        |                        |
| storia obrot            | tów na WRP                     |                   |                       |                             |                 |                             |                                      | 🛓 Eksportuj/wydrukuj d |
| 52670-384432   EUR      | Numer rachunku<br>52670-384432 | 2                 | Waluta<br>EUR         | Saldo dostępne<br>-3 879,16 |                 | Saldo lączne<br>-5 152,05   | Transakcje nierozliczone<br>-1272,89 | Zastaw<br>0,00         |
| ata utworzenia          | Termin przelewu                | SZ                | Typ transakcji        | Suma kred                   | Suma debet      | Numer rachunku Akcent       | y IBAN rachunku Akcenty              | Numer rachunku Klien   |
| 首 珪                     |                                |                   |                       | 辈                           | ₹               |                             |                                      |                        |
| 23-07-26 13:24:56       | 2023-07-26 00:00:00            | 2300193272        | konwersja             | 0,00                        | 1 666,00        |                             |                                      | CZ75080000000103       |
| 23-07-26 13:24:56       | 2023-07-26 00:00:00            | 2300193272        | oplata                | 0,00                        | 6,39            |                             |                                      |                        |
| 023-07-26 13:24:56      | 2023-07-26 00:00:00            | 2300193272        | oplata                | 0,00                        | 2,13            |                             |                                      |                        |
| 023-07-26 13:24:36      | 2023-07-26 00:00:00            | 2300193271        | konwersja             | 0,00                        | 1 555,00        |                             |                                      |                        |
| 023-07-26 13:24:36      | 2023-07-26 00:00:00            | 2300193271        | oplata                | 0,00                        | 6,39            |                             |                                      |                        |
| 023-07-26 13:24:36      | 2023-07-26 00:00:00            | 2300193271        | opłata                | 0,00                        | 2,13            |                             |                                      |                        |
| 023-05-29 10:51:29      | 2023-05-29 00:00:00            | 2300192571        | Polecenie<br>przelewu | 0,00                        | 10,00           |                             |                                      |                        |

#### Przegląd obrotów na WRP

W zakładce "Aktualne obroty na WRP" znajdują się wszystkie obroty, które były na wybranym WRP realizowane. Wyciąg jest możliwy odnaleźć za pomocą pojedynczych filtrów.

Kwota, którą klient musi dokupić/kredytować WRP, włącznie z opłatami, jest różnicą między Saldem dostępnym a Saldem łącznym. Wprowadzone polecenia przelewu pojawi się w niezaksięgowanych transakcjach i odliczy się ze salda łącznego.

|                                                          | sakcje Platności Zestawienia Par              | tnerzy han | dlowi Ustawie                    | nia    | Informacje       |                     | Mandah + 49 22 208 00 98 Oceha unawa | • • • • • • • • • • • • • • • • • • • |
|----------------------------------------------------------|-----------------------------------------------|------------|----------------------------------|--------|------------------|---------------------|--------------------------------------|---------------------------------------|
| Transakcje Zamówienia P<br>Zestawienie walut i godziny g | Eksport danych z WF                           | RP ໜ       | vciąg z WRP Mie                  | esięc: | zny wyciąg z WRP |                     | ×                                    |                                       |
| Aktualne obrot                                           | WRP                                           | رت<br>ب    | yp transakcji<br><sup>alle</sup> |        | v                | Typ obrotóv<br>alle | w v                                  | Eksportuj/wydrukuj dane               |
|                                                          | Tydzień Miesiąc Rok Od-do<br>Tydzień od       | м          | liesiąc                          |        |                  | Rok                 |                                      | Zastaw<br>—                           |
| Data utworzenia 1                                        | 2023-11-06                                    |            | listopad 2023                    |        | ~                | 2023                | ~                                    | Numer rachunku Klienta                |
|                                                          | Data od                                       |            |                                  |        | Data do          |                     |                                      |                                       |
|                                                          | 2023-11-06                                    |            | Ê                                | 3      | 2023-11-06       |                     | <b></b>                              |                                       |
|                                                          | Do dyspozycji obroty z datą przelew<br>Format | vu do 1 ro | ku.                              |        |                  |                     |                                      |                                       |
|                                                          | PDF                                           |            |                                  |        |                  |                     | ~                                    |                                       |
|                                                          | Anuluj                                        |            |                                  |        |                  |                     | 🕁 Eksport                            |                                       |

#### Eksport danych z WRP

W menu "Zestawienia" istnieje także możliwość generowania i drukowania wyciągów wybranego IPU, klikając przycisk "Eksportuj/wrukuj dane".

Aby wyświetlić i wydrukować wyciąg należy wybrać z menu żądany typ wyciągu "Wyciąg z WRP" lub "Miesięczny wyciąg z WRP" i wyeksportuj w żądanym formacie format. Możesz filtrować listę według określonych parametrów.

| akcent                    | CA OLB Transakcje P                                        | latności Zestawienia I           | Partnerzy handlowi Ust  | awienia Informacje        |                       | Info: +48 22 208<br>Handel: +48 22 208 | 00 98 00 99 000 00 00 00 00 00 00 00 00 00 00 |  |
|---------------------------|------------------------------------------------------------|----------------------------------|-------------------------|---------------------------|-----------------------|----------------------------------------|-----------------------------------------------|--|
| Transakcje<br>Zestawienie | Zamówienia Platności z WR<br>walut i godziny graniczne (CC | IP Aktualne obroty na WRP<br>0T) | Historia obrotów na WRF | Ziecenia stałe <u>Rac</u> | hunki bankowe Klienta | Zestawienie rachuni                    | ków Akcenty                                   |  |
| Rachu                     | nki bankowe Kl                                             | ienta                            |                         |                           |                       |                                        |                                               |  |
| •                         | Numer rachunku                                             |                                  | Waluta                  | Bank                      |                       | SW                                     | VIFT                                          |  |
|                           |                                                            |                                  |                         |                           |                       |                                        |                                               |  |
| •                         | CZ7508000000001033509                                      | 043                              | CZK                     | ĆS a.s.                   |                       | GI                                     | BACZPX                                        |  |
|                           | CZ47010000012376797202                                     | 267                              | EUR                     | KB a.s.                   |                       | ко                                     | DMBCZPP                                       |  |

### - Rachunki bankowe klienta

Przegląd wszystkich rachunków jest widoczny w zakładce "Zestawienia" / "Rachunki bankowe Klienta".

#### Zestawienie rachunków Akcenty

W celu wystawienia połączenia bankowego dla Państwa partnera handlowego, proszę wykorzystać formularz. Po wypełnieniu formularza, zostanie wysłane połączenie bankowe dla partnera handlowego, na Państwa adres e-mail. W ten sposób będą mieli Państwo pewność, że wybrane połączenie bankowe będzie szybsze i najbardziej opłacalne.

|   | Numer rachunku           | Waluta | Bank                    | SWIFT    | Kraj |
|---|--------------------------|--------|-------------------------|----------|------|
|   |                          |        |                         |          |      |
| • | CZ9301000000272038110247 | EUR    | KB a.s.                 | KOMBCZPP | CZ   |
| • | CZ370800000002001536359  | CZK    | ČS a.s.                 | GIBACZPX | CZ   |
|   |                          |        |                         |          |      |
| • | Numer rachunku           | Waluta | Bank                    | SWIFT    | Kraj |
|   |                          |        |                         |          |      |
| • | CZ100100000272038120277  | USD    | KB a.s.                 | KOMBCZPP | cz   |
| • | CZ7901000000272038100217 | CZK    | KB a.s.                 | KOMBCZPP | CZ   |
| • | CZ060100000272038170207  | GBP    | KB a.s.                 | KOMBCZPP | CZ   |
| • | CZ4701000000271997610277 | PLN    | KB a.s.                 | KOMBCZPP | cz   |
| • | CZ7701000000272044410297 | CHF    | KB a.s.                 | KOMBCZPP | CZ   |
| • | CZ58060000000156464821   | CZK    | MONETA Money Bank, a.s. | AGBACZPP | CZ   |
|   |                          |        |                         |          |      |

#### - Rachunki bankowe Akcenty

W menu "Zestawienia" / "Rachunki bankowe Akcenty" masz przegląd wszystkich rachunków AKCENTY CZ a.s. otwarte w domach bankowych, za pośrednictwem których przeprowadzane są transakcje płatnicze, oraz walutach, w których są one przeprowadzane.

 AKCENTA OLB
 Transakcje
 Platności
 Zestawienia
 Partnerzy handlowi
 Ustawienia
 Informacje

 Transakcje
 Zamówienia
 Platności z WRP
 Aktualne obroty na WRP
 Historia obrotów na WRP
 Ziecerila stałe
 Rachunki bu

Info: +48 22 208 00 98 Handel: +48 22 208 00 99

Transakcje Zamówienia Platności z WRP Aktualne obroty na WRP Historia obrotów na WRP Zieceria stałe Rachunki bankowe Klienta Zestawienie rachunków Akcenty Zestawienia walut i godziny graniczne (COT)

#### Zestawienie walut i godziny graniczne (COT)

| Waluta | Minimalna waluta | Transakcja COT | Polecenie przelewu COT | Polecenie przelewu COT | Polecenie przelewu COT | Polecenie przelewu COT |
|--------|------------------|----------------|------------------------|------------------------|------------------------|------------------------|
| CZK    | D+0              | 13:00          | 13:00                  |                        | 11:30                  | 09:00                  |
| RUB    | D+0              | 12:00          | 13:00                  |                        |                        | 09:00                  |
| USD    | D+0              | 13:00          | 13:30                  |                        |                        | 13:00                  |
| CHF    | D+0              | 12:00          | 13:00                  |                        |                        | 09:00                  |
| EUR    | D+0              | 13:00          | 13:30                  | 15:30                  |                        | 13:00                  |
| GBP    | D+0              | 13:00          | 13:30                  |                        |                        | 13:00                  |
| DKK    | D+0              | 12:00          | 13:00                  |                        |                        | 09:00                  |
| PLN    | D+0              | 12:30          | 13:00                  |                        | 11:30                  | 09:00                  |
| NOK    | D+0              | 12:00          | 13:00                  |                        |                        | 09:00                  |
| AUD    | D+1              |                |                        |                        |                        |                        |
| JPY    | D+1              |                |                        |                        |                        |                        |
| CAD    | D+0              | 12:00          | 13:00                  |                        |                        | 09:00                  |
| 12.000 |                  |                |                        |                        |                        |                        |

### - Przegląd terminów i COT walut

Ten przegląd zawiera terminy (terminy rozliczenia) i max. czasy (COT) dla D+0 przy wprowadzaniu transakcji i poleceń przelewów z WRP.

Jeżeli przelew ma być realizowany jeszcze tego samego dnia, jest konieczne wprowadzić przed COT (Cut off-time). Do tego czasu muszą być również zaksięgowane środki na wybranym rachunku Akcenty lub saldo dostępne na WRP.

## 07 Menu Partnerzy handlowi

| ako  | centa OLB Transako                    | cje Platności Zestawieni     | a Partnerzy   | handlowi U    | Istawienia Informacje                 |                                         | Info: +48 22 208 0<br>Handel: +48 22 208 0 | 0 98<br>0 99           | 00                                        |
|------|---------------------------------------|------------------------------|---------------|---------------|---------------------------------------|-----------------------------------------|--------------------------------------------|------------------------|-------------------------------------------|
| Part | nerzy dla płatności wychodząc         | cych Partnerzy dla płatności | przychodzącyc | h Partnerzy w | ramach AKCENTA CZ                     |                                         |                                            |                        |                                           |
| Ad   | ministracja par                       | tnerami dla prz              | elewóv        | v wycho       | dzących                               |                                         | + Wprowadź                                 | nowego partnera dia pl | atności wychodzących                      |
| •    | Nazwa rachunku odbiorcy               | Numer rachunku               | IBAN          | Waluta rac    | Nazwa partnera (oznacze               | Ulica                                   | Gmina Kod po                               | Typ osoby:             | Nazwa banku                               |
|      |                                       |                              |               |               |                                       |                                         |                                            | · ·                    |                                           |
| •    | CAMPING VAL DI SOLE                   | IT15S0816335210000070        | IT15S0816     | EUR           | CAMPING VAL DI SOLE                   |                                         |                                            | Osoba prawna           | CASSA RURALE<br>ALTA VALDISOLE E<br>PEJO  |
| ٠    | СН                                    |                              | CH310900      | EUR           | СН                                    |                                         |                                            | Osoba prawna           | СН                                        |
| ٠    | DAGMAR VODOCHODSKA                    | CZ650100000043121955         | CZ650100      | CZK           | DAGMAR VODOCHODSKA                    |                                         |                                            | Osoba prawna           | КВ                                        |
| ٠    | DAVID BARTOS                          | CZ18610000000103261          | CZ186100      | EUR           | DAVID BARTOS                          |                                         |                                            | Osoba prawna           | EQUA BANK A.S.                            |
| ٠    | DOLAR                                 | 1                            |               | USD           | TEST                                  |                                         |                                            | Osoba prawna           | JP MORGAN BANK                            |
| •    | DVORAK PETR                           | CZ7403000000002156           | CZ740300      | EUR           | DVORAK PETR                           |                                         |                                            | Osoba prawna           | CESKOSLOVENSKA<br>OBCHODNI BANKA,<br>A.S. |
|      | EMUNET ENERGETIC<br>RESOURCES PVT LTD | 005563400002522              |               | EUR           | EMUNET ENERGETIC<br>RESOURCES PVT LTD | LEFT<br>POTRTION,<br>GROUND<br>FLOOR,RO | NEW DELHI                                  | Osoba prawna           | YES BANK                                  |

### Administracja partnerów dla przelewów wychodzących

W podmenu "Administracja partnerów dla przelewów odchodzących" znajduje się lista wszystkich wprowadzonych partnerów, z którymi są realizowane transakcje.

| CAMPING VAL DI SOLE                                        |                           |                       |                        | CAMPING VAL DI SOLE                   |                                               |                |                   | CASSA RURALE<br>ALTA VALDISOLE E<br>PEJO |
|------------------------------------------------------------|---------------------------|-----------------------|------------------------|---------------------------------------|-----------------------------------------------|----------------|-------------------|------------------------------------------|
| DOLAR                                                      | 1                         |                       | USD                    | TEST                                  |                                               |                | Osoba prawna      | JP MORGAN BANK                           |
| DVORAK PETR                                                | CZ740300000002156 C       | Z740300               | EUR                    | DVORAK PETR                           |                                               |                | Osoba prawna      | CESKOSLOVENSKA<br>OBCHODNI BANKA<br>A.S. |
| EMUNET ENERGETIC     RESOURCES PVT LTD                     | 005563400002522           |                       | EUR                    | EMUNET ENERGETIC<br>RESOURCES PVT LTD | LEFT<br>POTRTION,<br>GROUND<br>FLOOR,RO<br>R. | NEW DELHI      | Osoba prawna      | YES BANK                                 |
| KATERINA NOVOTNA                                           | CZ71080000000196103 C     | Z710800               | CZK                    | KATERINA NOVOTNA                      |                                               |                | Osoba prawna      | CESKA                                    |
| K K 1 2 > X                                                | 20 🗸 na stronę            |                       |                        |                                       |                                               |                | Wyświetlan        | e elementów 1 - 20 z 34                  |
| Nazwa partnera (oznaczenie dowolne)<br>CAMPING VAL DI SOLE |                           | Nazwa ban<br>CASSA I  | RURALE ALTA VA         | ALDISOLE E PEJO                       |                                               | SWIFT          |                   |                                          |
| Nazwa rachunku odbiorcy<br>CAMPING VAL DI SOLE             |                           | Numer rach<br>IT15S08 | hunku<br>1633521000007 | 0306533                               | IBAN<br>IT15S08163352                         | 10000070306533 | Waluta rac<br>EUR | hunku                                    |
| Zmiana wpisu partnera                                      | Nażniania / Unieważniania | Informacje<br>Zapisór | w czekającyc           | h na akceptację nie moż               | na zmieniać.                                  |                |                   |                                          |

### Edytacja partnera

Do zmiany parametrów już wprowadzonego partnera należy wybrać "Edytacja partnera". Znajduje się w szczegółach każdego partnera. Szczegóły pojawią się po wyborze "Szczegół" na dole w aplikacji.

Zmiany są możliwe po wyborze przycisku "Zapisz zmiany".

Aby partnera unieważnić, wcisnąć przycisk "Aktywować/ deaktywować", który znajduje się pod przyciskiem "Administracja partnerów dla przelewów przychodzących".

Jest również możliwość edytowania partnerów dla przelewów przychodzących "Administracja partnerów dla przelewów przychodzących".

## 07 Menu Partnerzy handlowi

|                                       |          | * Wymagane p |
|---------------------------------------|----------|--------------|
| Dane partnera                         |          |              |
| Nazwa partnera (oznaczenie dowolne) * |          |              |
|                                       |          |              |
| Typ osoby:                            | Kraj •   |              |
| Osoba prawna                          | ~        | ~            |
|                                       |          |              |
|                                       |          |              |
| ołączenie bankowe partnera            |          |              |
| Dane konta                            |          |              |
|                                       |          |              |
| Nazwa rachunku odbiorcy *             | Waluta * |              |
| Nazwa rachunku odbiorcy *             | Waluta * |              |
| Nazwa rachunku odbiorcy *             | Waluta * | v            |
| Nazwa rachunku odbiorcy •             | Weluta * | v            |

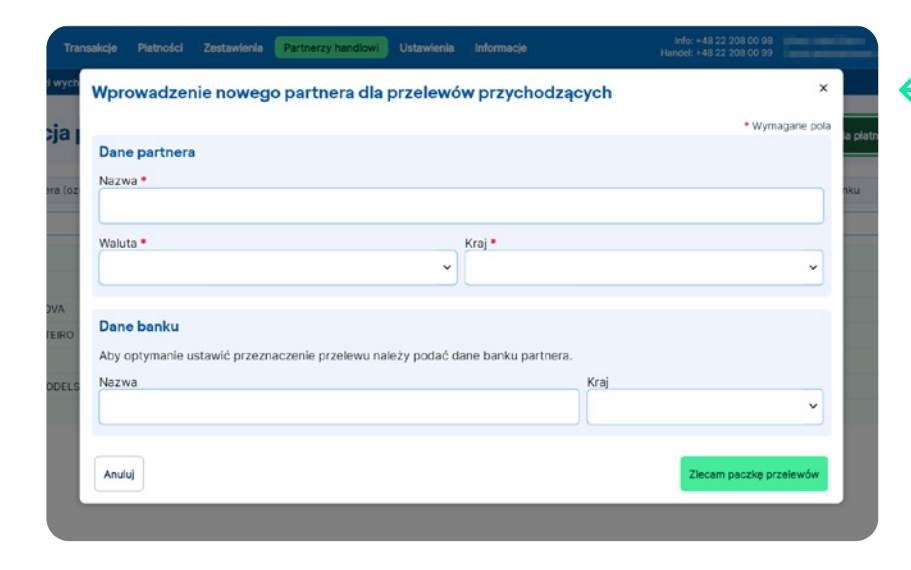

#### Wprowadzenie nowego partnera

Aby wprowadzić nowego partnera dla przelewów odchodzących należy wybrać "Partnerzy handlowi/ Wprowadzenie nowego partnera dla przelewów odchodzących", pojawi się formularz Dane partnera, gdzie należy uzupełnić instrukcje płatnicze partnera handlowego. Pola oznaczone na żółto są obowiązkowe, bez uzupełnienia których jest niemożliwe zapisać zmiany.

#### Uwaga:

a) Nazwa rachunku odbiorcy – oficjalna nazwa konta w banku

b) Numer rachunku (dla połączenia bankowego krajów EHP w formacie IBAN)

Po zapisaniu nowego partnera należy kliknąć na "Zapisz partnera". Po potwierdzeniu pojawi się informacja "Połączenie bankowe partnera zostało zapisane".

## Wprowadzenie nowego partnera dla przelewów przychodzących

W przypadku, że przelewy będą otrzymywane od partnera należy wypełnić Formularz dla przelewów zagranicznych, wybrać w menu "Partnerzy handlowi/Wprowadzić nowego partnera dla przelewów przychodzących" i uzupełnić dane.

Wprowadzenie partnera potwierdzić klikając na "Zapisać partnera". Po potwierdzeniu pojawi się informacja "Połączenie bankowe partnera jest zapisane". Następnie zostanie wysłane połączenie bankowe dla partnera zagranicznego, gdzie będą się znajdować dane, gdzie partner ma środki wysłać.

Aktywacja nowego partnera nastąpi do 15 minut po jego wprowadzeniu. Następnie jest możliwe wykorzystać wprowadzone dane do transakcji.

### 08 Menu Informacje

 Akcenta OLB
 Transakcje
 Platności
 Zestawienia
 Partnerzy handlowi
 Ustawienia
 Informacje

 Harmonogram opłat
 Komunikaty dla klientów
 Oświadczenie o plikach cookies
 Informacje

Info: +48 22 208 00 98 Handel: +48 22 208 00 99

#### Harmonogram opłat standard

| Przelew krajowy                       | 50,00    | CZK |
|---------------------------------------|----------|-----|
| Przelew krajowy bank ACZ              | 50,00    | CZK |
| Przelew ekspresowy na własny rachunek | 100,00   | СZК |
| Pozostałe przelewy ekspresowe         | 100,00   | CZK |
| OUR                                   | 800,00   | СZК |
| Zagraniczny przelew ekspresowy        | 1 000,00 | CZK |
| Zagraniczna płatność ekspresowa SEPA  | 1 000,00 | СZК |
| Przelew zagraniczny                   | 500,00   | CZK |
| Przelew SEPA                          | 50,00    | СZК |
| Przelew przychodzący                  | 500,00   | CZK |
| Przychodzący przelew krajowy          | 50,00    | CZK |
| Przelew przychodzący - EUR            | 50,00    | CZK |
|                                       |          |     |

### - Cennik opłat

Tutaj znajduje się przegląd aktualnych opłat za usługi wg danego cennika.

#### **Cookies OLB**

#### Co to są cookies?

Cookies to małe pliki tekstowe, które nasza strona internetowa przechowuje na Twoim urządzeniu, gdy ją otworzysz.

#### Jakich plików cookies używamy na stronie internetowej olb.eu?

Niezbędne (techniczne) pliki cookies - są one konieczne do funkcjonowania strony internetowej. Bez stosowania tych plików cookies, czyli w przypadku wyłączenia ich w przeglądarce, strona najprawdopodobniej nie będzie działać prawidłowo.

OLB wykorzystuje do swojej funkcji następujące pliki cookies:

| Nazwa                     | Тур       | Ważność           |                                                                   |
|---------------------------|-----------|-------------------|-------------------------------------------------------------------|
| _RequestVerificationToken | Konieczne | W ramach<br>sesji | Używane do ochrony przed CSRF lub również XSRF                    |
| tswi.si                   | Konieczne | W ramach<br>sesji | Używany do przechowywania identyfikatora sesji                    |
| .AuthID                   | Konieczne | W ramach<br>sesji | Używane do ochrony przed pomyleniem sesji                         |
| _culture                  | Konieczne | W ramach<br>sesji | Używany do przechowywania kultury (języka) OLB w ostatniej sesji. |
|                           |           | W ramach          |                                                                   |

### Cookies OLB

W podmenu "Oświadczenie o plikach cookies" znajdziesz obowiązkową listę wszystkich plików cookies, które są wykorzystywane na stronie internetowej aplikacji Online Broker.

### 09 Zasady Bezpieczeństwa

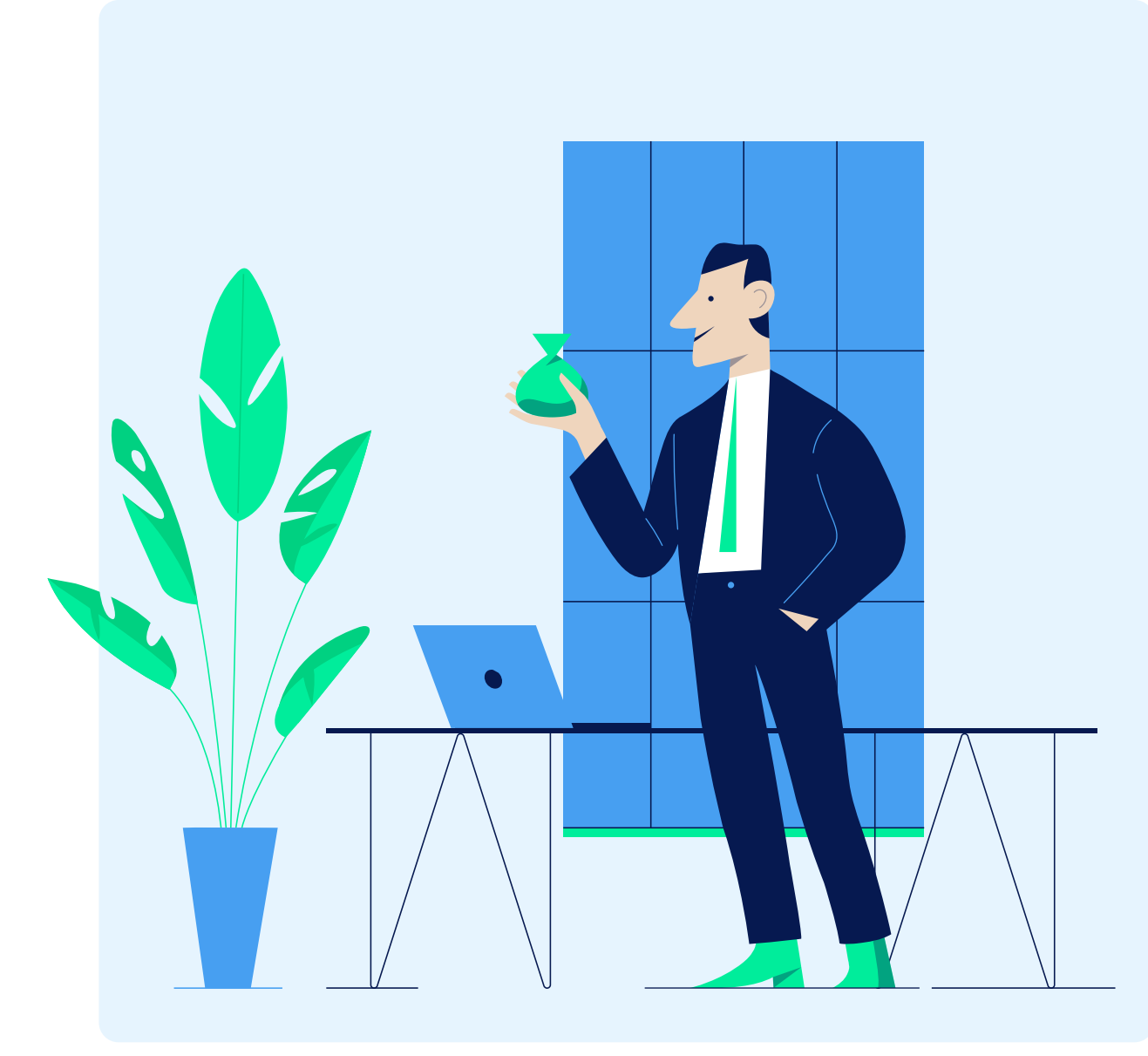

#### Instrukcje Bezpiecznego Używania OLB

W oknie logowania regularnie należy kontrolować "Bezpieczeństwo". W zasadach bezpieczeństwa znajdują się ogólne zasady do bezpiecznego korzystania z OLB oraz aktualne informacje dotyczące niebezpieczeństwa, te informacje znajdują się również na internetowej stronie https://www.akcenta.pl/informacje-o-bezpieczenstwo.

#### Zasady Postępowania w Przypadku Wykorzystania Danych Logowania Iub OLB

W przypadku jakichkolwiek wątpiwości proszę dzwonić na infolinię i informować o wszystkim, co jest wg Państwa podejrzane. OLB w tym przypadku nie używać, telefonicznie zkontrolować wprowadzone polecenia i przelewy, zkontrolować, że wprowadzone dane są poprawne i zgadzają się z instrukcjami płatniczymi, które zostały wprowadzone (przede wszystkim zgodność numeru konta i nazwa konta, wysokość przelewu). Jeżeli dane się nie zgadzają, natychmiast anulować zlecenie.

Proszę czekać na wiadomość Akcenty, która udzeli instrukcji.

Do pracy z OLB korzystać jedynie z bezpiecznych komputerów, które są pod pełną kontrolą. Używać antywirusowe programy i regularnie je aktualizować.

## 10 Słowniczek Pojęć

BIC kod (SWIFT) – międzynarodowy kod bankowy. W ramach SWIFTu każdy bank ma swój kod (BIC), którym się identyfikuje.

COT (Cut-off time) – czas, do gdy najpóźniej musi zostać wprowadzone polecenie przelewu, aby płatność mogła zostać zrealizowana jeszcze tego samego dnia. Do tego czasu muszą być również zaksięgowane środki na koncie Akcenty lub na WRP. Cut-off time jest stanowiony konkretną godziną, granicą dla przyjęcia poleceń. Po tym czasie przyjęte polecenia przelewów zostaną zrealizowane następnego dnia.

Dwustopniowe uwierzytelnianie (znane również jako uwierzytelnianie dwufazowe) – proces, który obejmuje dwa niezależne sposoby uwierzytelniania tożsamości użytkownika podczas logowania do różnych usług internetowych, takich jak bankowość internetowa, różne platformy internetowe, e-mail lub sieci społecznościowe.

IBAN – międzynarodowy numer kont bankowych, który umożliwia realizację przelewu za granicę

Konto Akcenty – rachunek bankowy firmu AKCENTA CZ a.s. używany do przelewu

Rodzaj opłat za transfer BEN – wszystkie opłaty na stronie odbiorcy.

Rodzaj opłat za transfer OUR – wszystkie opłaty na strone zleceniodawcy.

Rodzaj opłat za transfer SHA – opłaty dzielone.

Strona transakcji w OLB – kursy są wyświetlane z punktu widzenia klienta, tzn. Sprzedaż = klient sprzedaje główną walutę, kupno = klient kupuje główną walutę pary walutowej.

Termin transakcji – termin używany do oznaczenia czasu realizacji transakcji (termin realizacji).

Wewnętrzny rachunek płatniczy (WRP) – narzędzie do realizacji odchodzących i przychodzących przelewów zagranicznych i wymiany walut

# akcenta

Dane kontaktowe

+48 22 208 00 98 info@akcenta.eu akcenta.pl